## プロテクトドライバ インストール方法

## !!注意事項!! プロテクトはパソコンに挿さずにインストールを行ってください

 ダウンロードされた「Sentinel\_System\_Driver\_Installer\_X.X.X.exe」をダブルクリックし、実行します (X.X.X の部分には、バージョンの数字が入ります)

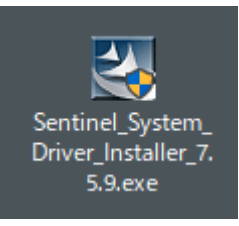

2. ユーザーアカウント制御の画面が表示された場合は、「はい」をクリックします

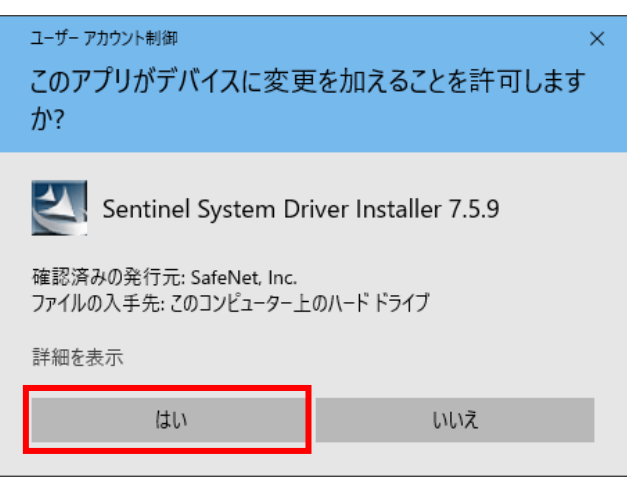

3. 「Next」ボタンをクリックします

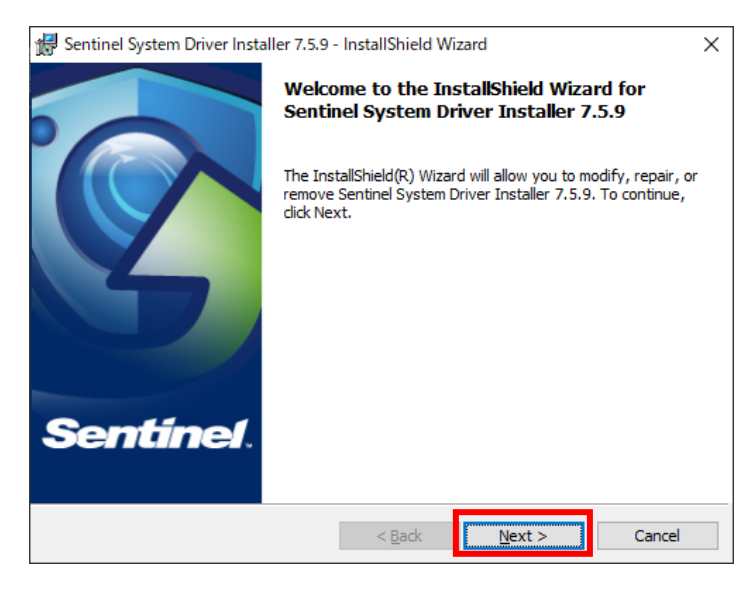

4. 「I accept the terms in the license agreement」にチェックを入れ、「Next」ボタンをクリックします

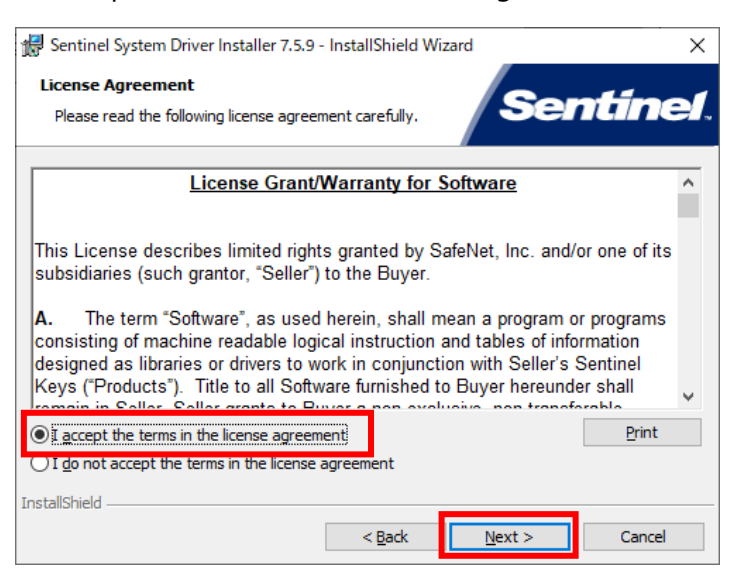

| entinel Syste                | m Driver Installer 7.5.9 - InstallShield Wizard X                                                                                                    |
|------------------------------|----------------------------------------------------------------------------------------------------|
| ogram Main<br>Iodify, repair | tenance<br>, or remove the program.                                                                                                    |
|                              | Change which program features are installed. This option displays the<br>Custom Selection dialog in which you can change the way features are<br>installed. |
| O Regair                     | Repair installation errors in the program. This option fixes missing or<br>corrupt files, shortcuts, and registry entries.                                  |
| ○ <u>R</u> emove             | Remove Sentinel System Driver Installer 7.5.9 from your computer.                                                                                           |

5. 「Complete」にチェックを入れ、「Next」ボタンをクリックします

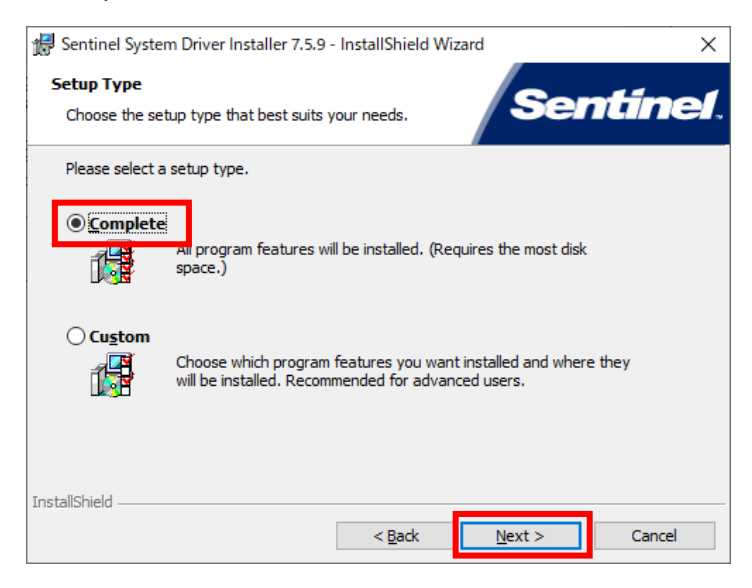

6. 「Install」ボタンをクリックします

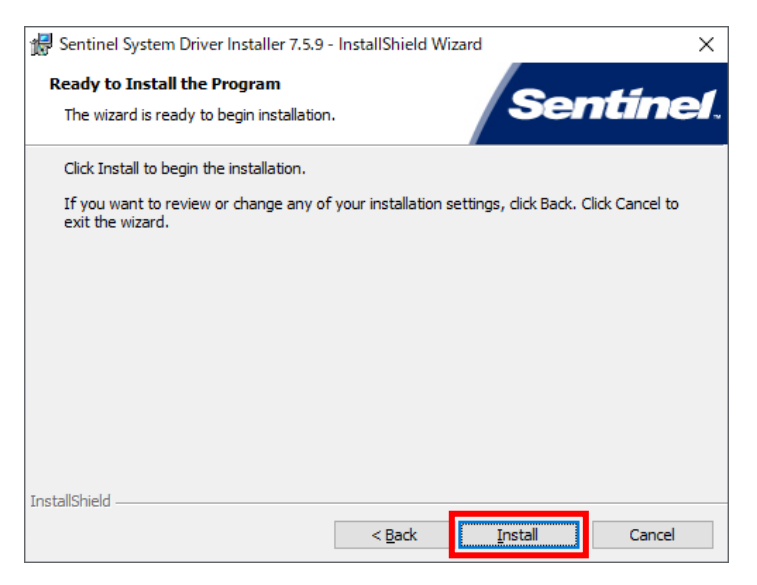

7. 「Finish」ボタンをクリックし、終了です

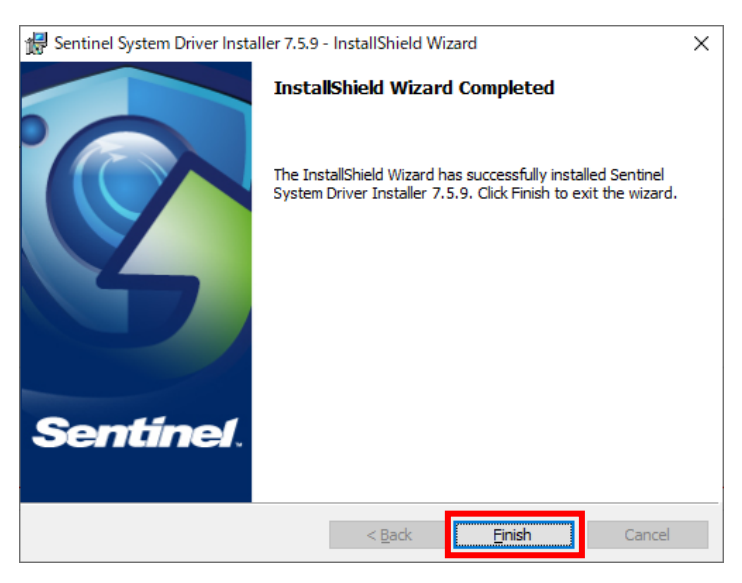